Vi-nurse システム特長(親機)

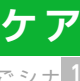

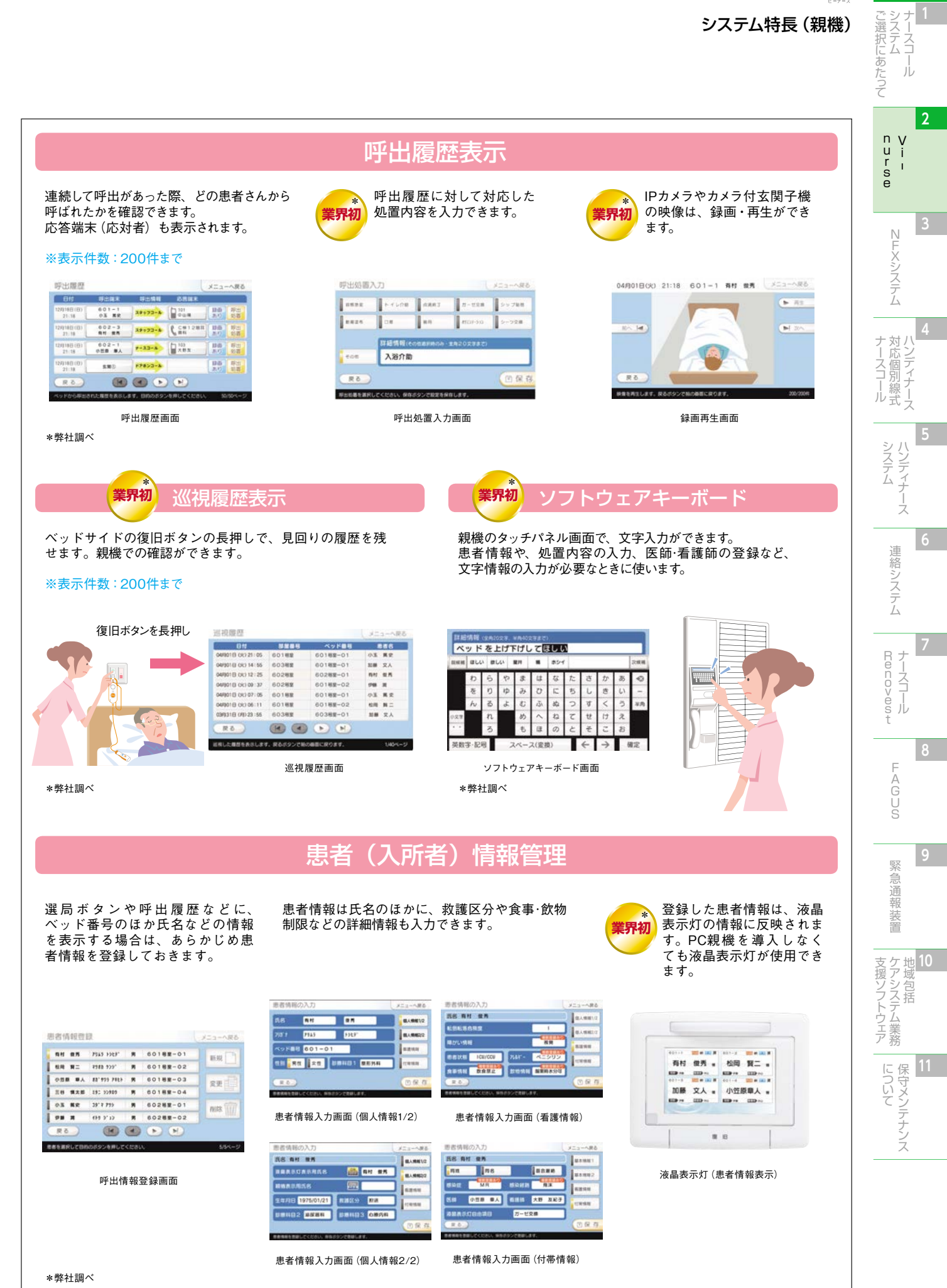